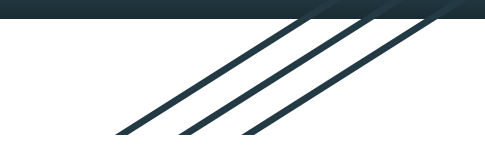

# 線上學習資訊通 學習社群研習-實作研習

### 認識線上視訊教學~你可以....

| 類型                    | 軟體                  | 優點                         | 缺點                    |
|-----------------------|---------------------|----------------------------|-----------------------|
| 「同步」直播<br>-需網路連線      | <u>YOUTUBE</u>      | 觀看人數多<br>環境限制少             | 互動性低                  |
|                       | FB                  |                            | 以老師說為主                |
| 「同步」線上會議<br>-需網路連線    | MEET                | 互動性高<br>可以分享電腦畫面           | 觀看人數受限<br>需要下載軟體或特定帳號 |
|                       | LINE                |                            | 狀況較多須逐步排除             |
| ※「非同步」課程錄製<br>-不需網路連線 | 各軟體內建<br>Apowersoft | 不受網路影響<br>不受時間限制<br>可以重複觀看 | 無互動性                  |

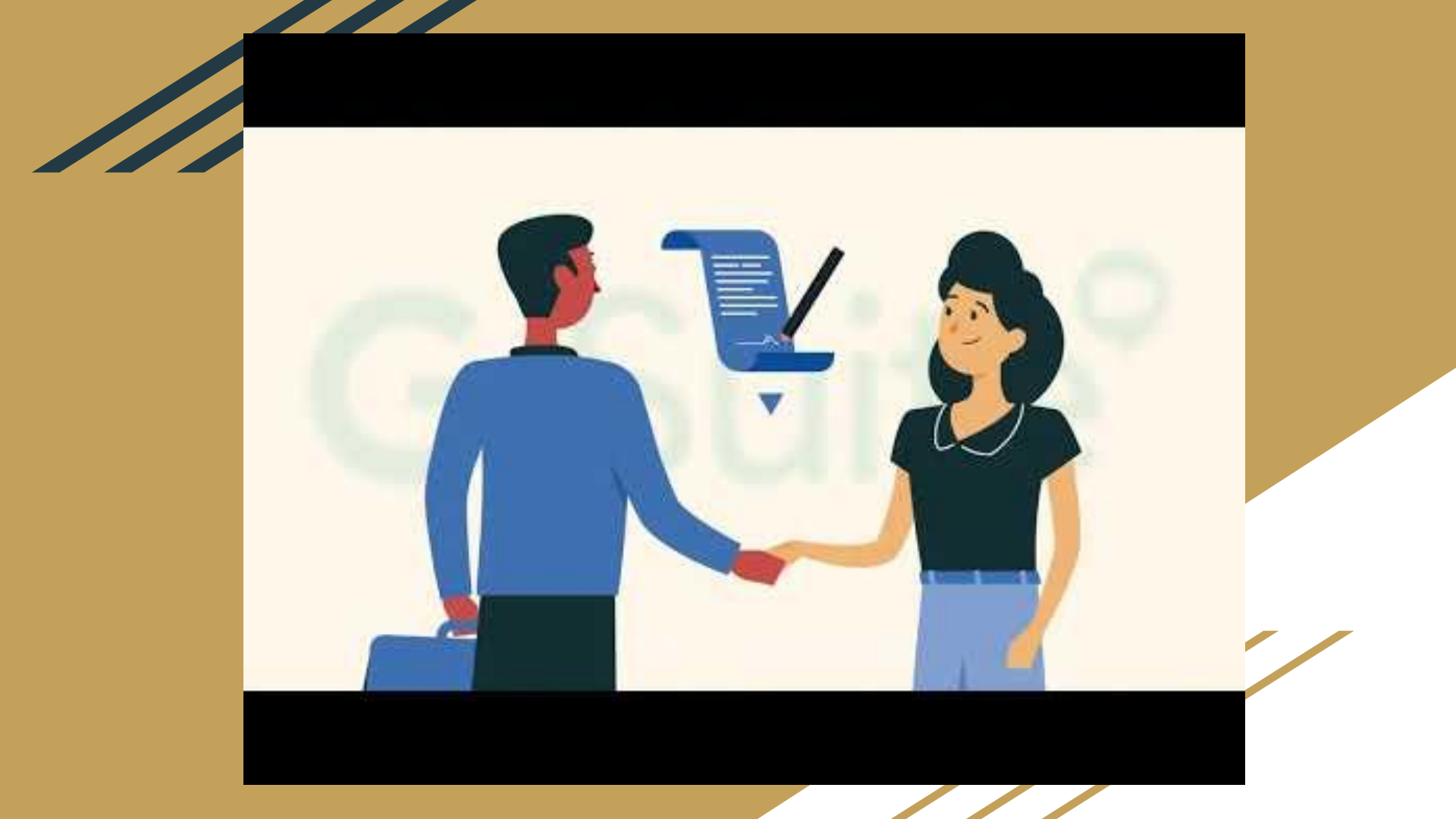

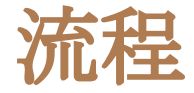

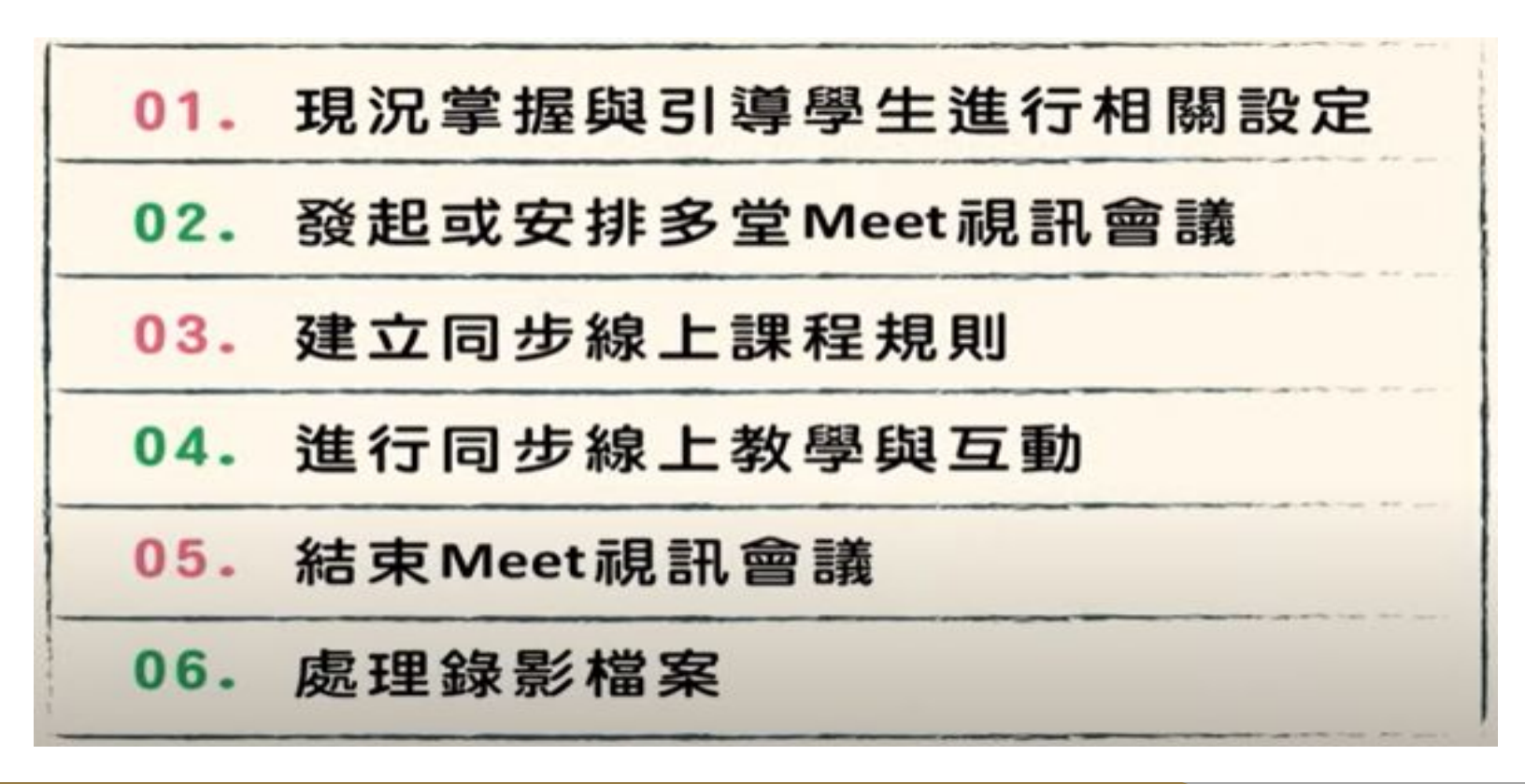

### 同步線上教學準備~軟體

|                    | 優點                                                                                                    | 缺點                                          |
|--------------------|----------------------------------------------------------------------------------------------------|---------------------------------------------|
| LINE<br>即時通訊       | 使用性最高,操作最簡單。<br>可以做為平時及緊急聯絡之用,傳送訊息、圖片、檔案等。<br>支援200人↓同時視訊<br>電腦版和Android 手機支援「共享螢幕畫面」<br>https://www.tech-girlz.com/2020/07/line-screen-sharing.html | 畫面共享不支援Apple手機<br>畫面較小<br>無內建錄製功能, 需另安裝     |
| Meet<br>Google     | 使用瀏覽器chrome不須安裝程式 (但手機需要APP) 手機教<br>學<br>能結合Google的應用服務,每一個使用者皆可共享螢幕畫面<br>內建錄製功能,可以全程錄製至Google雲端硬碟中<br>Classroom班級會議室~固定會議網址                         | 老師要有Google教育版帳<br>號。                        |
| Teams<br>Microsoft | 主持人控制畫面分享, 管控功能較多但設定操作也較複雜<br><u>https://keepgrowup.com.tw/microsoft-teams/</u>                                                                      | 老師要有Microsoft帳號<br>無內建錄製功能, 需另安裝<br>無固定會議網址 |

### 同步線上教學準備~視訊教學設備

1.建議使用可上網的電腦或筆電,手機、平版功能受限(但學生端可用)。

2.穩定且充足頻寬的網路(有線>無線), 需連線測試。

3.網路攝影機Webcam

4.耳機:電腦要調整音量,不可以使用喇叭~~聲音會回朔

麥克風:錄音設定的麥克風功能要打開測試

接孔方式(一孔-三環或二孔-二環)和開關(或轉盤)

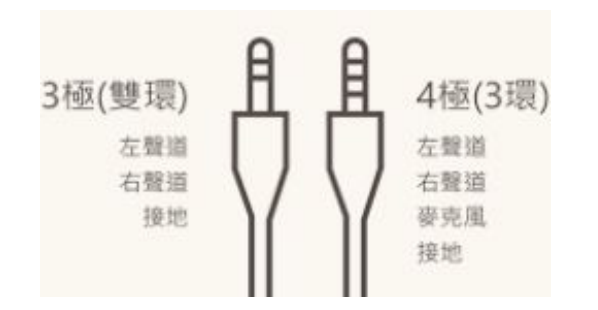

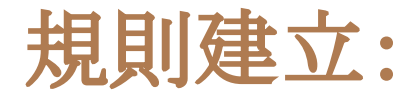

1. 關閉麥克風, 主辦者(老師)可以預設關閉。

2.使用耳機(避免聲音回朔)

3.適時關閉網路攝影機,緩解頻寬的不足

4.有問題須使用舉手和文字發問

5.未經老師同意,不可自行分享電腦畫面(簡報鈕)

6.提醒學生上課過程會全程錄影。

7.上課中,如果程式有問題(黑幕等),請重新進入會議室

### Classroom班級會議室~Chrome進入Meet 使用Chrome瀏覽器, 登入各班級的Classroom, (MEET功能已統一開啟)

#### 學生可以在首頁看到<mark>班級會議室, 直接點選連結, 即可進入班級會議室</mark>

| 訊息串                                                                                    | 課堂作業 成員 成績                                                                                                    | 正濱國小302迅<br><sub>課程代碼 e2fboep</sub> [] |
|----------------------------------------------------------------------------------------|----------------------------------------------------------------------------------------------------|----------------------------------------|
| 在這裡對全班出作業 <ul> <li>建立作業和問題</li> <li>使用主題依模組或單元整理課堂作</li> <li>依你偏好的顯示方式為作業排序</li> </ul> | <ul> <li>將 Meet 加入您的課程</li> <li>只要使用 Meet 召開視訊會議,即可透過遠距教學與學生交流互動。您可以在<br/>程設定中管理 Meet。</li> <li>產生 Meet 連結</li> </ul> | Meet 連結 https://meet.google.cor        |
|                                                                                        | 讓學生看見                                                                                                    | (m)                                    |
|                                                                                        | 瞭解詳情 我知                                                                                                    | 道了                                     |

/lookup/fc7oyvjz7u 🦳

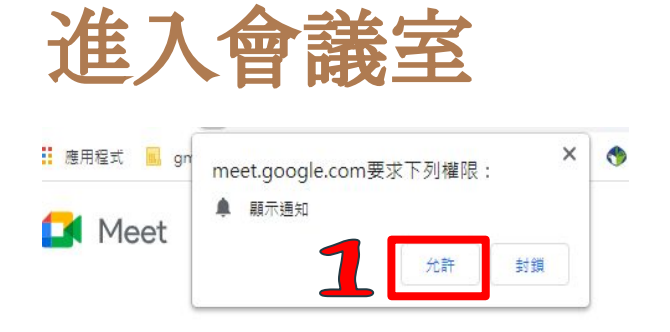

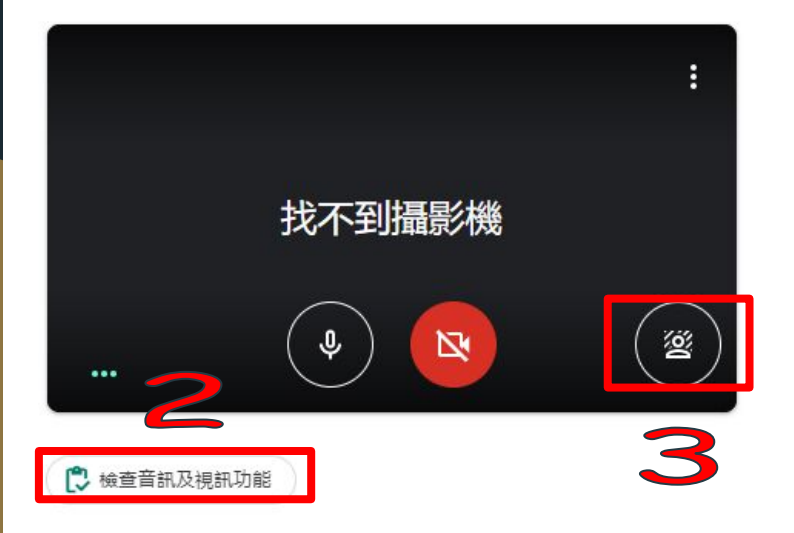

1.允許授權:攝影機和麥克風等使用授權。
 2.檢查音訊及視訊功能

3.變更背景~自行選用

4.立即加入

dls7ryh23b

目前沒有其他參與者 立即加入
分字螢幕畫面
は 加入會議並使用電話收發音訊

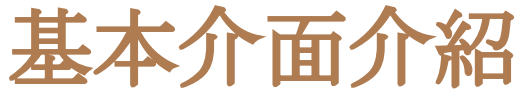

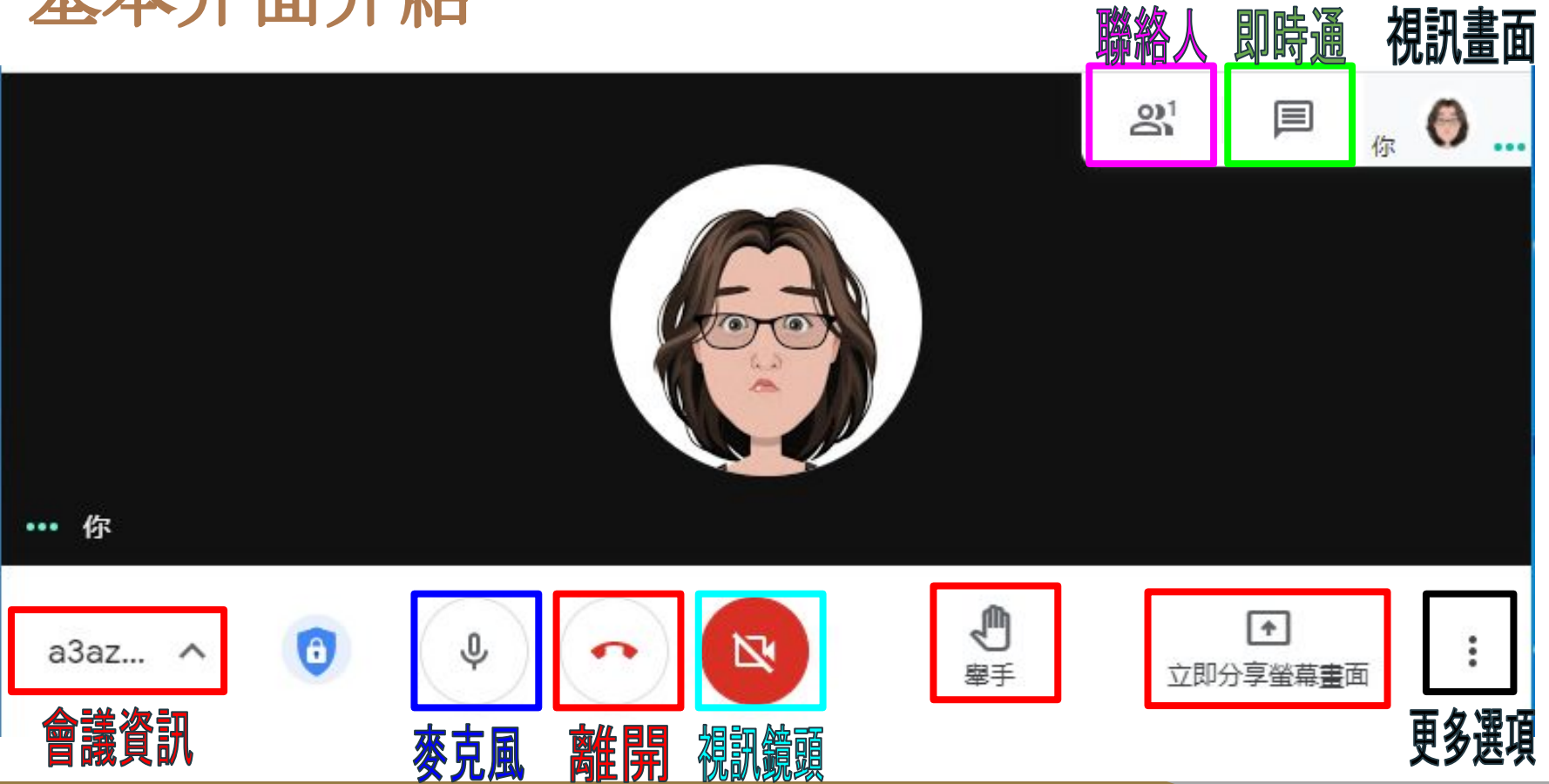

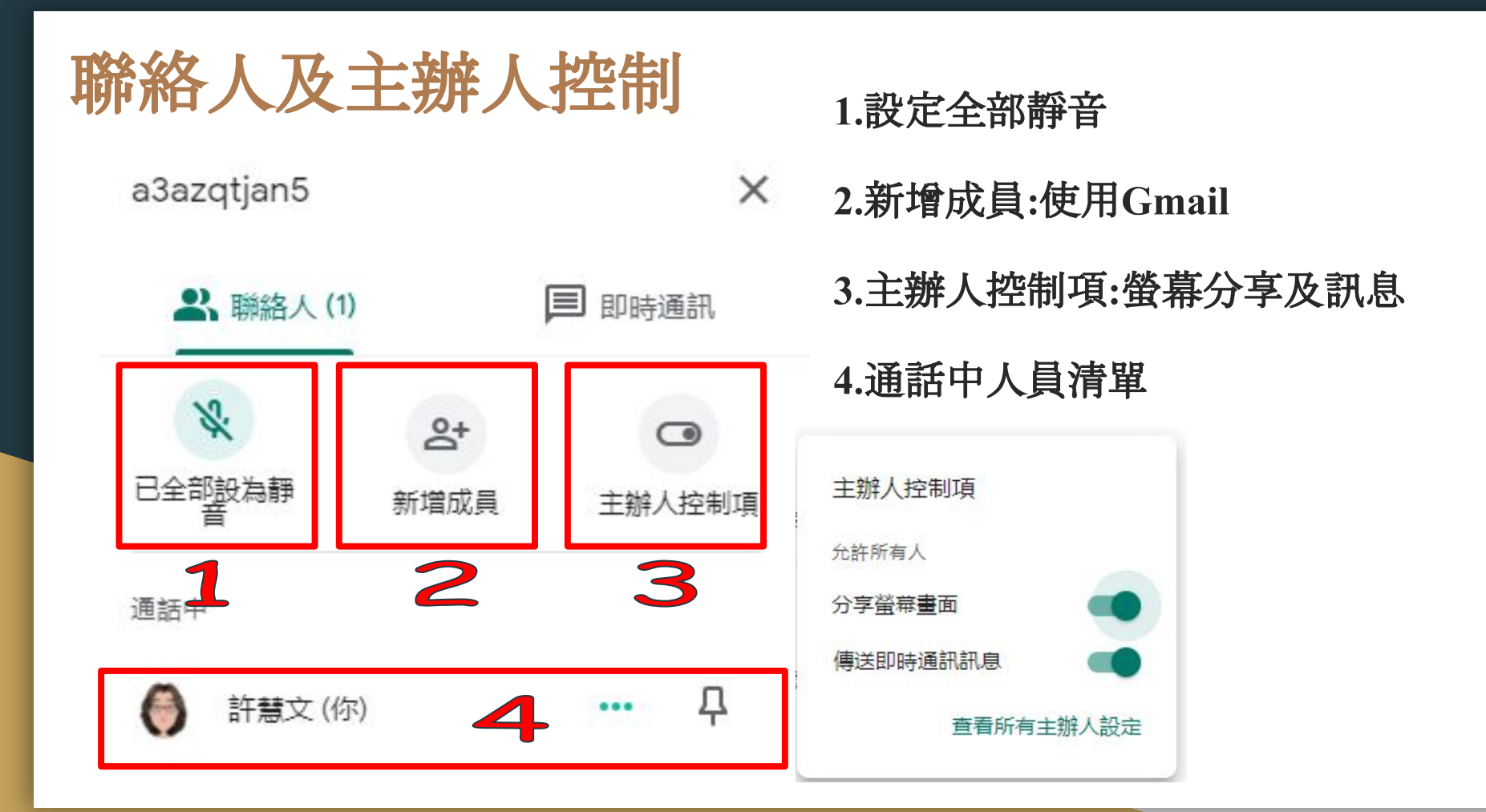

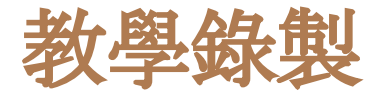

- 1.點選右下方:更多選項, 點選"錄製會議"
- 2.同意說明, 點選"開始"
- 3.左上角會出現"錄製中"
- 4.結束請點選功能表中的停止錄製
- 5.一段時間檔案會在Google 雲端硬碟

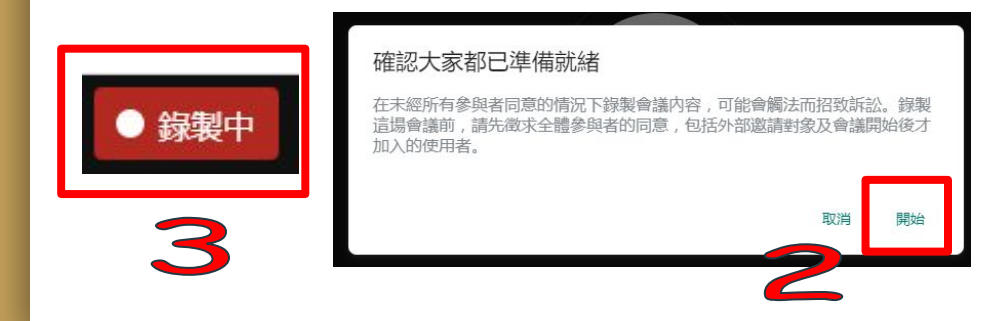

|               | 0          | 白板<br>開啟 Jam |    | 2        |
|---------------|------------|--------------|----|----------|
| Γ             | •          | 録製會議         |    |          |
| ┡             |            |              |    |          |
|               |            | 變更版面配置       | 1  | 5        |
|               | 53         | 全螢幕          |    | 10       |
|               | <u>Do</u>  | 變更背景         |    | E        |
|               | CC         | 字幕           | 關閉 | 2        |
|               | ¢,         | 使用電話收發音訊     |    | P        |
|               |            |              |    | 0        |
|               | Ŀ          | 回報問題         |    | 4        |
|               | ()         | 檢舉違規情形       |    | Ę        |
|               | R          | 疑難排解與說明      |    |          |
|               | <b>(</b> ) | 設定           |    | <b>b</b> |
|               |            |              |    | 烀        |
|               |            |              |    |          |
| <b>)</b><br>€ |            | ▲ 立即分享螢幕畫面   | :  |          |
|               |            |              |    |          |

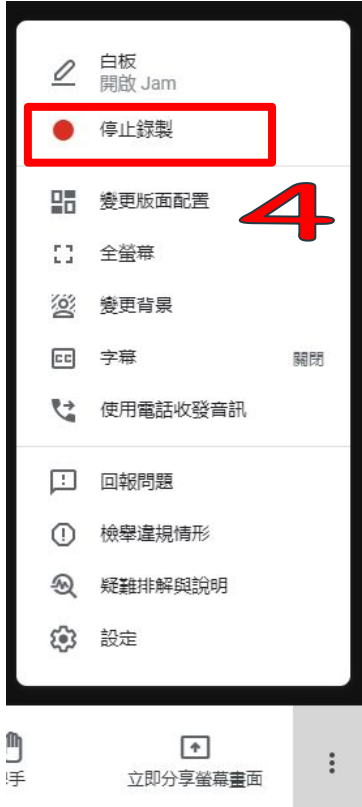

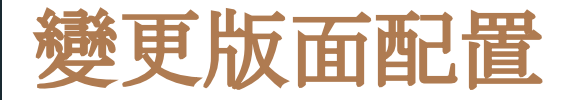

#### 1.點選右下方:更多選項, 點選"變更版面配置"

2.點選配置、顯示區塊數量。

| 變貝<br>系統 | 到版面配置<br>會記住你選取的版面配置,以供日後的     | X<br>的會議使用 |
|----------|--------------------------------|------------|
| ٢        | 自動                             | t          |
| 0        | 圖塊                             |            |
| 0        | 聚光燈 2                          |            |
| 0        | 側欄                             |            |
| 並排<br>可顧 | -顯示<br>示的圖塊數量上限 (取決於視窗大小)。<br> |            |
|          | 42                             | 2          |

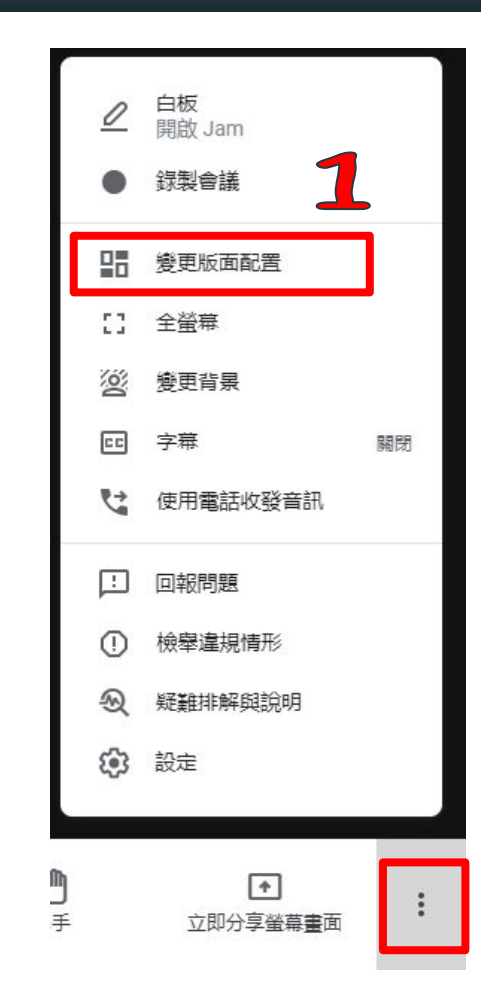

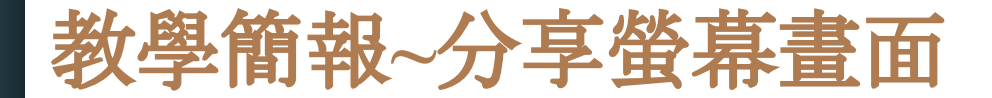

#### 1.點選"立即分享螢幕畫面",依需求點選畫面類型,如:你的整個畫面

#### 2.點選畫面進行分享

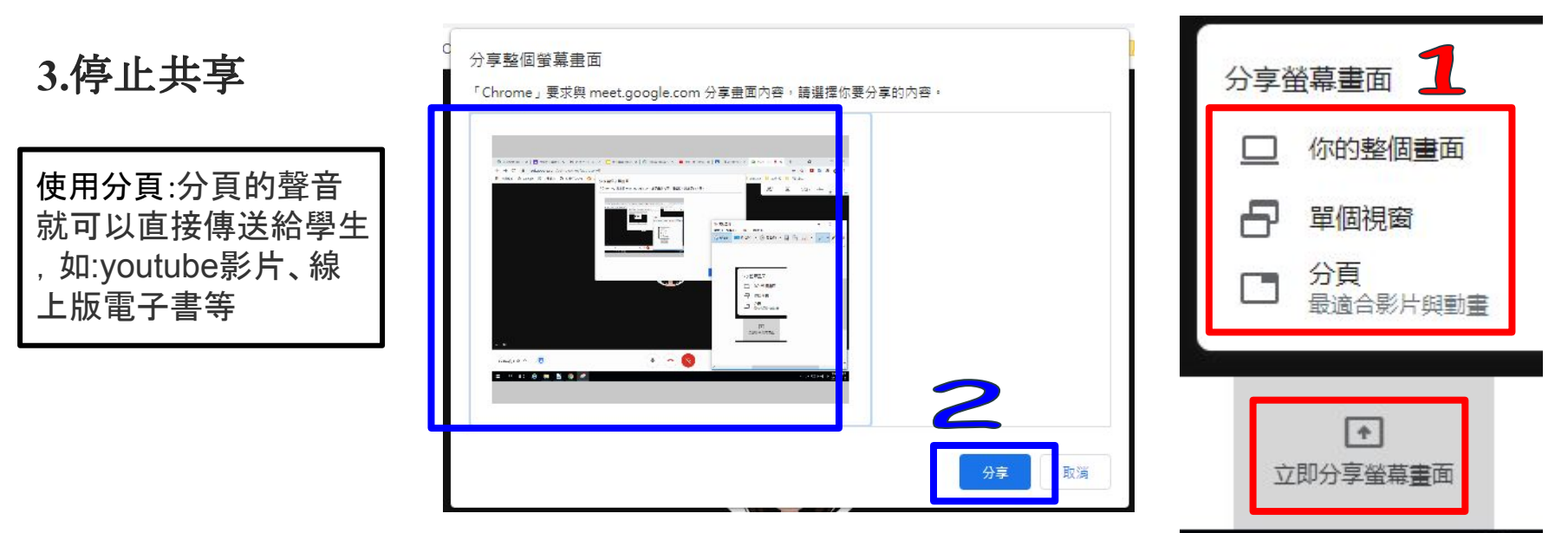

## 教學白板-Jamboard線上共編

1.點選右下方:更多選項, 點選"白板開啟Jam"

2.即時訊息上會有白板連結網址

3.一起共編白板

(手機須下載APP)

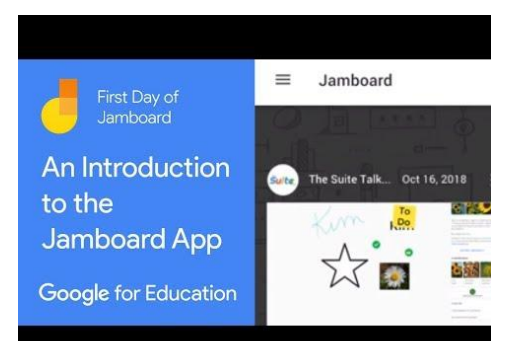

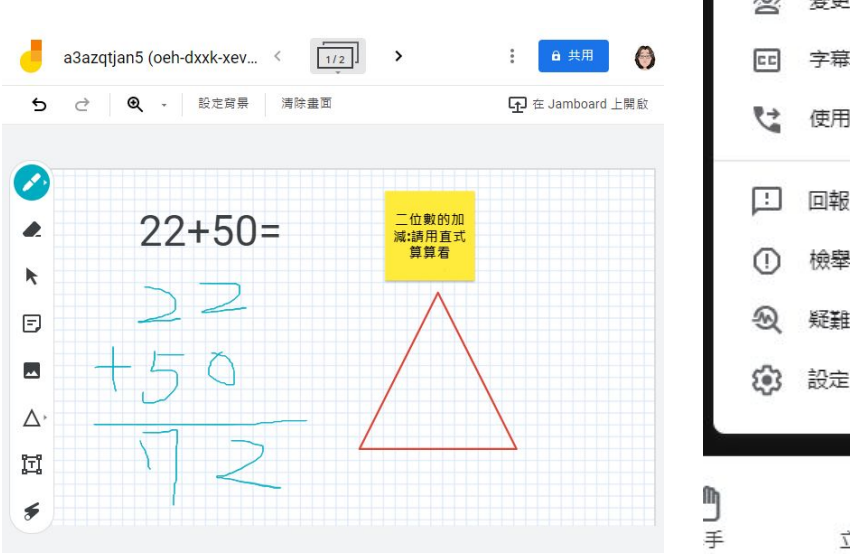

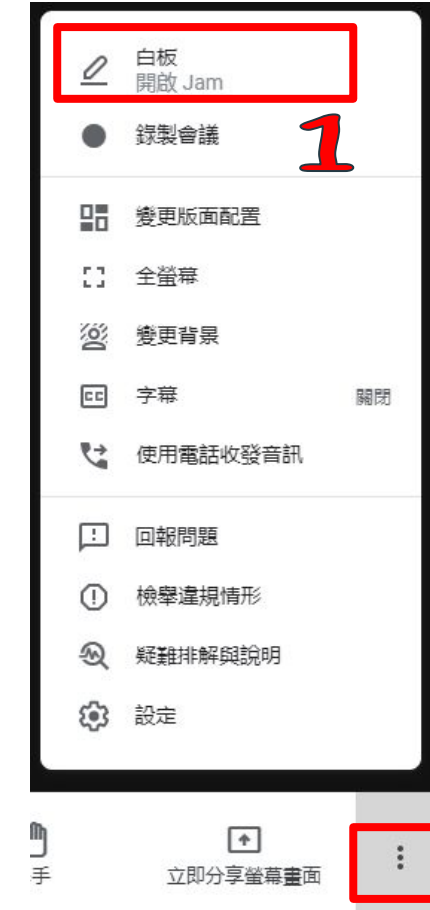

### 學生要能共編白板~要記得開權限

: 🔒 共用 🌘

| <ul> <li>         ・</li> <li>         ・</li></ul> |              |
|----------------------------------------------------------------------------------------------------|--------------|
| ☞ 取得連結                                                                                                    | ٢            |
| https://jamboard.google.com/d/1oI9gBWPE7EmDMykm9uR7V_2Pv                                                                                                    | wb1mufm 複製連結 |
| 基隆市教育網路中心 ▼<br>這個群組中知道這個連結的任何使用者都能編輯                                                                                                    | 編輯者 ▼        |
| 提供意見給 Google                                                                                                    | 檢視者          |
|                                                                                                    | ✓ 編輯者        |

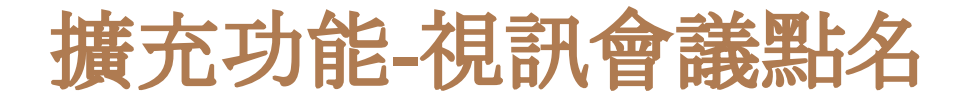

直接安裝後關閉 Chrome瀏覽器, 再進入Meet。

視訊會議點名 <u>https://reurl.cc/7XjYAb</u>

PS:與會者(學生)也要安裝才能顯示。 建議宜有其他配套措施。

#### 💋 Meet 視訊會議點名

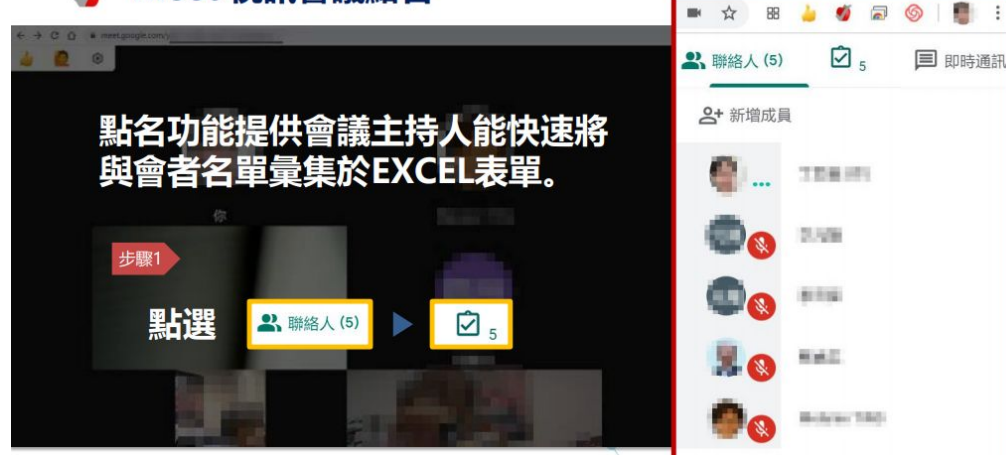

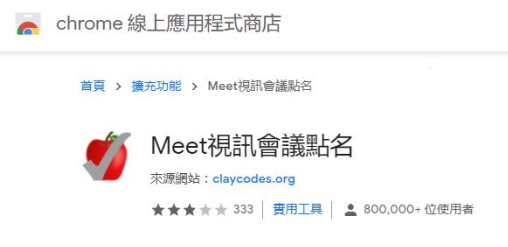

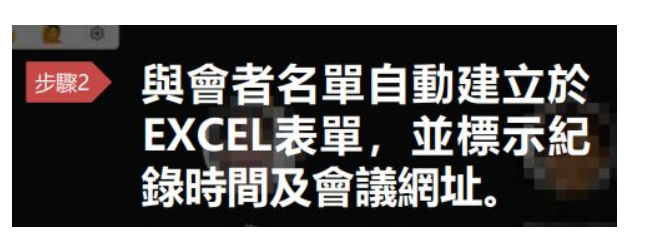

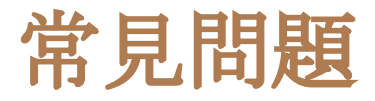

1.在家開啟線上教學會碰到的10個疑問

2. 視訊上課的常見問題與看法

3. <u>疫情中的美國教師日記(上):「遠距教學有什麼難的?」, 請聽聽前線教師</u> <u>的真實心聲</u>

4.小小孩也能線上教學?

輕鬆一下~

線上體育課笑料百出

家長傷腦筋:4孩因防疫在家上課!地方媽媽崩潰:先被遠距教學搞瘋!